# 표절예방 시스템 이용 안내

## □ 배경

성곡도서관에서는 과제/논문/연구보고서/자기소개서 등의 건전한 연구윤리 및 교육 환경을 조성하고자 표절예방 시스템을 도입함.

## □ 표절 예방 시스템 활용

#### 1. 계정생성

| 구분       | 표절검사 대상  | 회원 가입 방법                                                                                                    |
|----------|----------|----------------------------------------------------------------------------------------------------|
| 카피킬러     | 한국어 학위논문 | 계정 생성 필요 없이 성곡도서관 홈페이지 로그인 후 이용 가능                                                                                                    |
| Turnitin | 영어 학위논문  | 신규 계정 생성 후 이용 가능<br>(@kookmin.ac.kr 계정 이메일로만 ID 생성)<br>성곡도서관 홈페이지 로그인 → 논문/과제 표절 예방 시스템 → 이용 방법<br>계정 등록 방법 숙지(클래스 ID, 클래스 등록키 확인) →턴잇인 바로가기 클<br>릭 → 우측 상단 로그인→ Feedback Studio 클릭 → 신규 사용자이십니까<br>여기를 클릭하십시오 클릭 → 학생 선택 → 해당 항목 입력(클래스 ID, 클래<br>스 등록키 등) |

※ 국민대 웹메일 계정 신청

ON국민 → 포털 → 내정보관리 → 개인환경 설정 → 웹메일계정관리에서 신청

#### 2. 사용 방법

| 구분                      | 사용 절차                                                                                                    |
|-------------------------|----------------------------------------------------------------------------------------------------|
| 카피킬러                    | 성곡도서관 홈페이지 로그인 → 논문/과제 표절 예방 시스템 → 카피킬러 바로 가기 → 상단 표<br>절검사 메뉴 → 문서 업로드 → 문서 등록→ 검사명 입력 → 문서구분 : 검사문서 선택 → 문<br>서유형 : 학위논문 선택→ 파일 첨부 → 표절검사 클릭 → 표절검사 완료 후 검사 결과 확인                                                                                                    |
| Turnitin<br>크롬<br>이용 권장 | 성곡도서관 홈페이지 로그인 → 논문/과제 표절 예방 시스템 → 턴잇인 바로 가기 → 우측 상단<br>로그인 클릭 → Feedback Studio 클릭 → 로그인 → 국민대학교 2022년 8월 19일 이후 클래스<br>클릭 → 논문 및 과제 검사-유사도 검사 시 DB 미저장 폴더 오른편 제출 버튼 클릭(여러 폴더<br>중 1개만 선택) → 제출 : 단일 파일 업로드 선택 → 제출물 제목 입력 후 검사대상 파일 선택하<br>기 → 업로드 → 확인 → 검사 진행 5분 후 새로고침(F5) 또는 재로그인하여 결과 확인 → 결<br>과값(유사성 수치) 클릭 하여 검사 결과 확인 → 다운로드 버튼 클릭하여 레포트 다운로드 |

※ 자세한 이용 매뉴얼은 성곡도서관 홈페이지 논문/과제 표절 예방 시스템 첨부 파일 확인

□ 이용문의: 성곡도서관 멀티미디어정보실(☎910-4214)